## E-MU 0404 USB AUDIO CONTROL PANEL

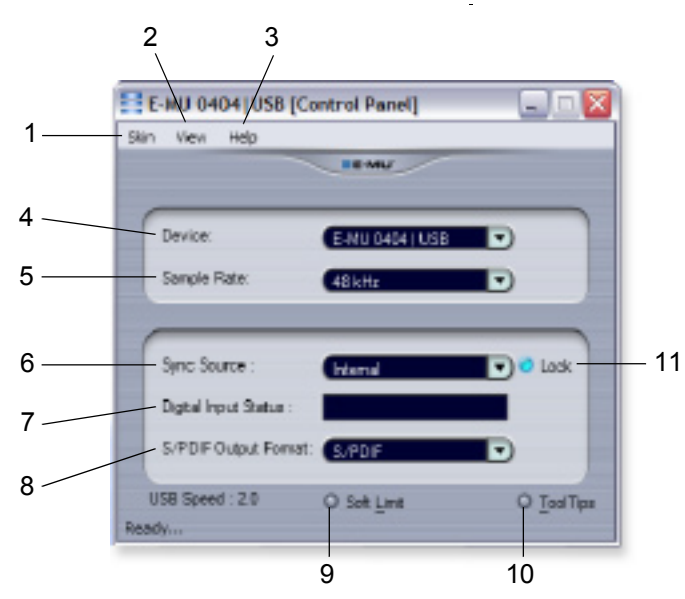

1. Skin

Choose between different appearance for the E-MU USB Audio control panel.

## 2. View

Hide the application (Ctrl+H). You can restore the application by clicking the E-MU icon 🧮 in the System Tray.

3. Help

About E-MU 0404 USB, Audio control, Launch Manual, Check Updates.

4. Device

If you are using more than one E-MU USB Audio device, you can choose which unit is currently being controlled.

5. Sample Rate

Allows you to set the system sample rate: 44.1kHz, 48kHz, 88.2kHz, 96kHz, 176.4kHz or 192kHz. There are some performance limitations when operating at higher sample rates.

- 6. Sync Source Selects internal or external sync.
- 7. Digital Input Status Displays the sample rate of external sync source, if used.
- S/PDIF Output Format Selects between S/PDIF or AES/EBU format for the S/PDIF output. This sets the S/PDIF- AES status bit, but doesn't affect the signal level.
- 9. Soft Limit

Enables or disables the analog peak limiters on the inputs. Soft limiting allows you to record a hotter signal without clipping. The soft limiters gradually engage at -12 dBFS. Signal levels below -12 dBFS are unaffected.

10. Tool Tips

Enables or disables pop-up tool tips about E-MU USB Audio control functions.

11. Lock Indicator

Indicates that the 0404 USB is locked to an external clock source.